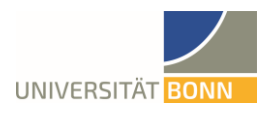

PHILOSOPHISCHE FAKULTÄT Institut für Archäologie und Kulturanthropologie

ABTEILUNG FÜR ALTAMERIKANISTIK

### Guía de admisión para el Máster de Antropología de las Américas

2024

#### 1. Inicio y pautas para los estudios

¡Bienvenidas/os al Departamento de Antropología de las Américas en la Facultad de Filosofía de la Universidad de Bonn! En este documento les presentaremos una visión general del proceso de postulación para la admisión en los estudios de maestría en nuestro Departamento.

#### 1.1 Postulación al máster

El plazo de la solicitud en el **semestre de verano** normalmente es **desde el 1 de diciembre hasta la primera quincena de enero**.

El plazo de la solicitud en el **semestre de invierno** normalmente es **desde el 1 de mayo de mayo hasta finales de mayo**.

Plazos y fechas actuales pueden ser revisados en la <u>página web</u> del Departamento de Antropología de las Américas.

#### 1.1.1 Condiciones de admisión

Requisitos de admisión para el máster de Antropología de las Américas:

- Título académico (Bachillerato o Licenciatura) nacional o extranjero en carreras relacionadas a Antropología de las Américas: antropología social o cultural, arqueología, historia, en estudios latinoamericanos, en estudios hispánicos o una disciplina parecida.
- Nota media mínima de 2,3 en la titulación anterior.
- Los estudiantes procedentes de otras áreas temáticas deberán demostrar 24 créditos universitarios en disciplinas relacionadas a Antropología de las Américas.
- Conocimientos lingüísticos requeridos (prueba de, por ejemplo, 5 años de escolaridad o cursos de idiomas en universidades, institutos de idiomas y culturales)
- Conocimiento de inglés a nivel B2 según el Marco Común Europeo de Referencia, acreditado con pruebas oficiales (TOEFL, IELTS o una prueba equivalente).
- Conocimiento de español a nivel A2 según el Marco Común Europeo de Referencia o cursos de por lo menos tres años en escuelas o universidades.
- 132 créditos culminados para postulantes que se encuentran en programas de Bachillerato.

Encontrará más información sobre los requisitos de admisión en el reglamento de exámenes de la página web de la Universidad de Bonn.

Información más detallada se encuentra en el reglamento de exámenes.

#### 1.1.2 Procedimiento de postulación

La solicitud completa se realiza en línea, todos los documentos requeridos deben subirse en formato de **archivo-PDF** al <u>portal de</u> <u>solicitud</u><sup>1</sup> (ver Gráfico 1).

En caso los **documentos fueran en idioma extranjero**, es necesario añadir las traducciones de **todos los documentos en alemán o en inglés**. Todas las traducciones deben ser hechas por traductores o intérpretes reconocidos jurídicamente. Certificados en francés no necesitan ser traducidos.

**PASO 1:** La solicitud se inicia con el botón *Bewerbung starten* ("Comenzar solicitud"). Ver Gráfico 1. Cuando se hace clic, el botón te redirige a una nueva ventana (Paso 2).

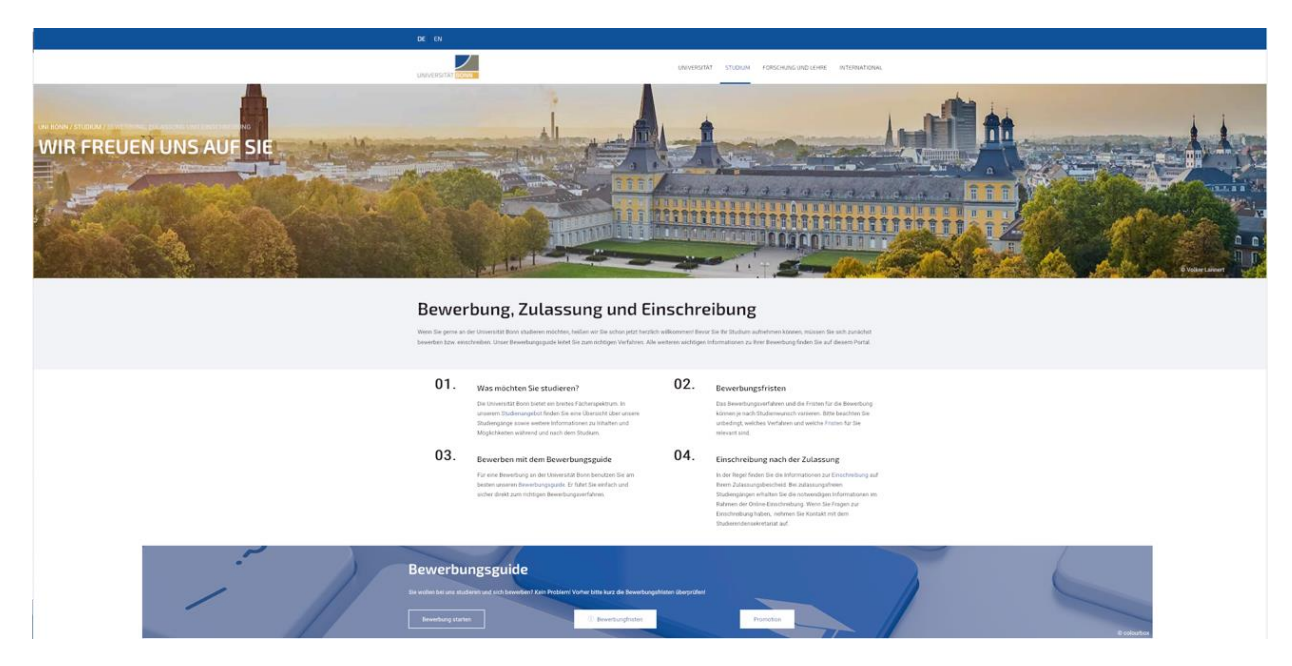

Gráfico 1 Portal de solicitud de máster (Fuente: Universidad de Bonn)

<sup>&</sup>lt;sup>1</sup> Advertencia. Ningún documento debe ser entregado por correo

**PASO 2:** Esta página es para elegir el *Studienfach* ("campo de estudio"). Ver Gráfico 2. En ese sentido, debes digitar "Anthropology of the Americas | Master of Arts | Ein-Fach". Luego, se debe hacer clic en *Nächster Schritt* ("Paso siguiente").

| DE EN                                                                                      |                     |             |                     |               |
|--------------------------------------------------------------------------------------------|---------------------|-------------|---------------------|---------------|
| UNIVERSITÄT BONN<br>UNI BONN / STUDIUM / BEWERBUNG, ZULASSUNG UND EINSCHREIBUNG / BEWERBUN | UNIVERSITÄT         | STUDIUM     | FORSCHUNG UND LEHRE | INTERNATIONAL |
| Bewerbungsguide                                                                            | a chun a sua cfa ba | an anlaitat |                     |               |
| STUDIENFACH                                                                                | er bungs ver ram    | en geienet. |                     |               |
| Geben Sie hier ihren Studienwunsch ein                                                     |                     |             |                     |               |

Gráfico 2 Campo de estudio (Fuente: Universidad de Bonn)

**PASO 3:** A continuación, la siguiente página que aparecerá te presentará los *Zugangsvoraussetzungen* ("Requisitos de acceso") para el máster. Ver Gráfico 3. Luego de leerlos, haz clic en *Bewerben* ("Registrar").

| DE EN                                                                                                    |                 |               |                     |               |
|----------------------------------------------------------------------------------------------------|-----------------|---------------|---------------------|---------------|
| UNIVERSITÄT BONN<br>UNI BONN / STUDIUM / BEWERBUNG, ZULASSUNG UND EINSCHREIBUNG / BEWERBU                                                                                                    | UNIVERSITÄT     | STUDIUM       | FORSCHUNG UND LEHRE | INTERNATIONAL |
| Bewerbungsguide<br>Durch den Bewerbungsguide werden Sie Schritt für Schritt zum passenden Be                                                                                                    | werbungsverfahr | ren geleitet. |                     |               |
| ZUGANGSVORAUSSETZUNGEN                                                                                                    |                 |               |                     |               |
| Für das Studienfach Anthropology of the Americas sind folgende Voraussetzungen notwe                                                                                                    | ndig:           |               |                     |               |
| Für die Bewerbung:         Pr <ul> <li>Pr             fürungsordnung (rechtsverbindliche Informationen) ① </li> <li>Hochschulabschluss (in- oder ausl             ändisch) in einem einschl             ägigen Fach</li>             Englischkenntnisse (Sprachniveau GeR B2)             Spanischkenntnisse (Sprachniveau GeR A2)             Mindestnote von 2,3 oder l             änderspezifisches              Äquivalent             Module im Fach Altamerikanistik und Ethnologie bzw. Latein- und Altamerikastudien oder in einem verwandten Fach im Umfang von mindestens 24 ECTS</ul> |                 |               |                     |               |
| BEWERBEN                                                                                                    |                 |               |                     |               |

Gráfico 3 Requisitos de acceso (Fuente: Universidad de Bonn)

### **PASO 4:** Posteriormente, estarás en la página para postular al máster. Ver Gráfico 4. Elige la opción "Bewerber/-innen".

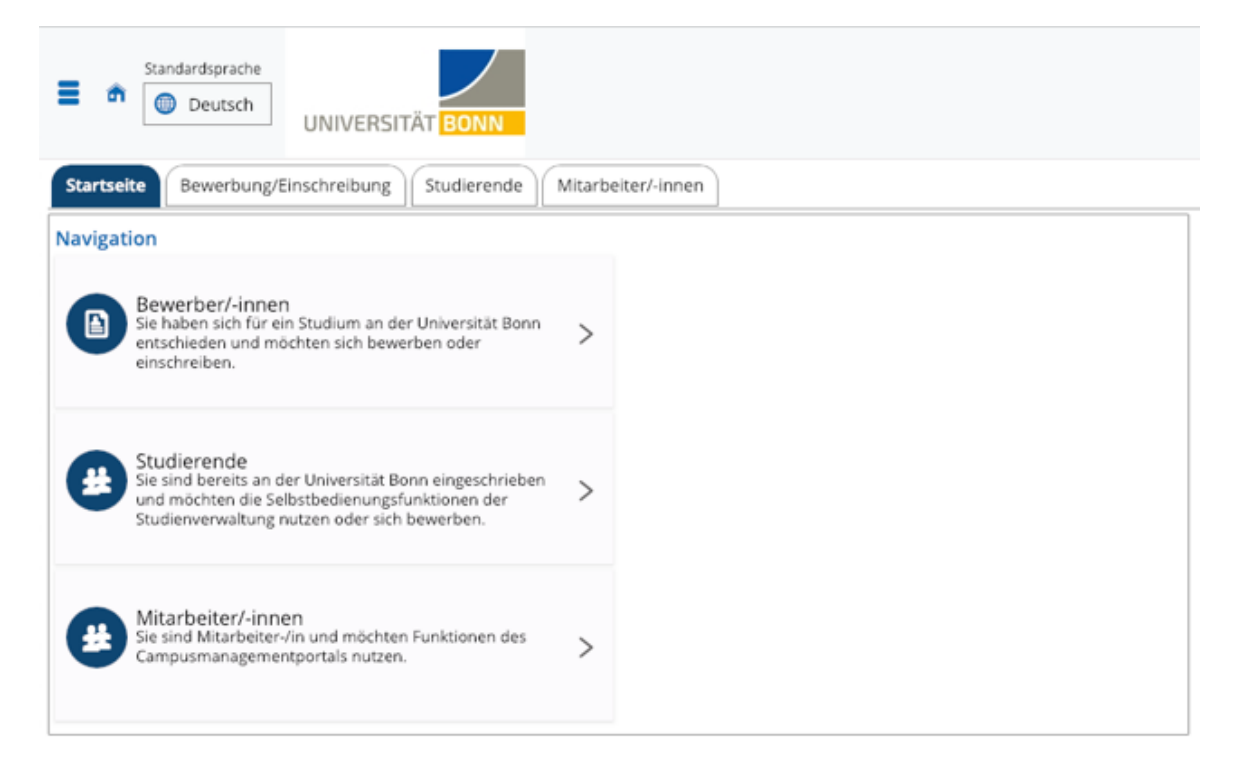

Gráfico 4 Página para postular (Fuente: Universidad de Bonn)

## **PASO 5:** En seguida, te dirigirán a una nueva ventana en la cual podrás leer las *Informationen zur Bewerbung* ("informaciones para la solicitud de acceso). Ver Gráfico 5. Luego de leerlas, da clic en *jetzt registrieren* ("Registrar ahora").

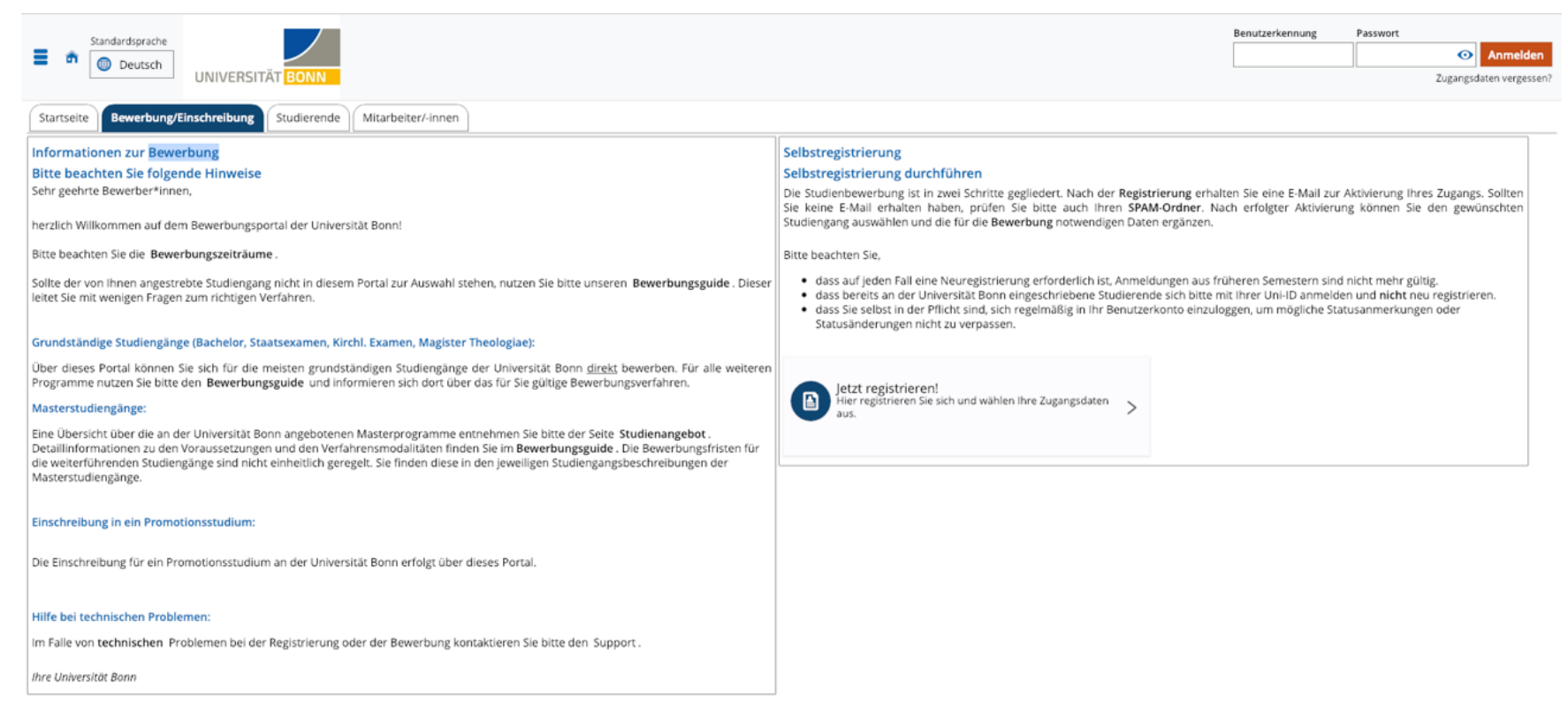

Gráfico 5 Informaciones para la solicitud de acceso (Fuente: Universidad de Bonn)

**PASO 6:** Posteriormente, te reenviarán a la página *Informationen* ("Informaciones"). Ver gráfico 6. En esta página debes llenar todos los campos obligatorios que están marcados con un asterisco (\*). Debes registrarte solo una sola vez y debe recordar siempre tu Benutzerkenung ("identificación") y *Passwort* ("contraseña") elegida. En el caso de la identificación, esta te llegará al correo electrónico que brindaste en esta página. En el caso de la contraseña, esta la pondrás tú mismo en esta página. Estos datos son necesario para los futuros inicios de sesión en el portal. Al final, te aparecerá una confirmación de registro.

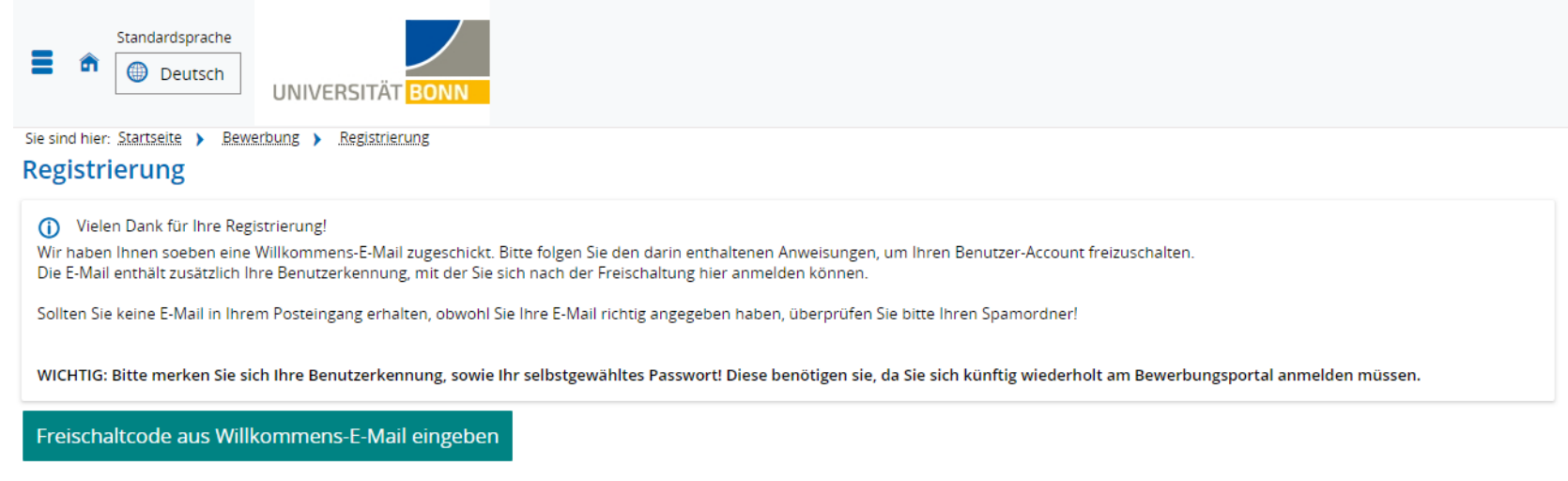

Gráfico 6 Confirmación de registro (Fuente: Universidad de Bonn)

**PASO 7:** Entra al correo que brindaste en la página de informaciones para la solicitud de acceso. Te debió haber llegado un correo del destinatario <u>noreply@verwaltung.uni-bonn.de</u> con el contenido "Su inscripción para una solicitud de estudios en la Universidad de Bonn" ("Ihre Registrierung zu einer Studienbewerbung an der Uni Bonn"). Confirma la inscripción con el enlace web que está dentro de dicho correo electrónico. Luego, regresa al portal de registro y utiliza la tu *Benutzerkenung* ("identificación") y *Passwort* ("contraseña") para iniciar sesión. Cuando inicies sesión (ver Gráfico 7), da click en *Bewerbung starten* ("Comenzar solicitud").

| E n Standardsprache * UNIVERSITÄT BONN                                                                                                    | 🚨 🌲 30 🕞                                   |
|----------------------------------------------------------------------------------------------------|--------------------------------------------|
| FAQ                                                                                                    | Meine Meldungen                            |
| Fragen zum ersten Fachsemester:                                                                                                    | Es sind zurzeit keine Meldungen vorhanden. |
| We muss ich die Unterlagen für die Bewerbung einreichen?<br>Unterlagen, die für die Bewerbung benötigt werden, müssen Sie in der Regel in der Bewerbung hochladen.<br>Eine Ausnahme besteht für Bewerber*Innen mit ausländischen Bildungsnachweisen. Sollten Sie zu dieser Gruppe gehören, müssen Sie die Zeugnisunterlagen nach Abgabe der Bewerbung<br>postalisch zur Prüfung und Notenfetzsetzung übersenden. Diese Ausnahme trifft nicht zu, wenn Sie sich auf einen Masterabschluss bewerben.                                                                                                    | I Meine Kommunikationskanäle               |
| Bis Wann Kannich mich Deverben? Die Bewerbungsfrist für zulassungsbeschränkte Studiengänge für ein Sommersemester endet am 15. Januar und für ein Wintersemester am 15. Juli. Für Masterprogramme können abweichneb fristen gleten. Informieren Sie sich bitte auf den jeweiligen Webseten der Programme. Bewerber finnen aus Nicht-EU/EWR-Ländern müssen sich auch für zulassungsfreie Studiengänge bewerben. Es geiten die oben genannten Fristen. Wann erfahre ich, ob ich einen Studienplatz erhalte? Die Bescheide werden voraussichtlich für ein Sommersemester ab Anfang Februar und für ein Wintersemester ab Anfang August zur Verfügung gestellt. Bitte beachten Sie, dass die Bescheide werden Voraussichtlich für ein Sommersemester ab Anfang Februar und für ein Wintersemester ab Anfang August zur Verfügung gestellt. Bitte beachten Sie, dass die Bescheide werden Voraussichtlich für ein Sommersemester ab Anfang Februar und für ein Wintersemester ab Anfang für ein Som erfolgt nicht.                                                                                                    |                                            |
| Fragen zu höheren Fachsemestern:<br>Wie muss ich die Unterlagen für die Bewerbung zum höheren Fachsemester einreichen?<br>Unterlagen, die für dieses Verfahren berötigt werden, müssen Sie bei der Bewerbung hochladen, nicht postalisch einreichen. Dies git für alle Bewerber <sup>4</sup> innen!<br>Bis wann kann ich mich für das höhere Fachsemester bewerben?                                                                                                    |                                            |
| Die Bewerbung für zulassungsbeschränkte Studiengänge im höheren Fachsemester startet für ein Sommersemester Anfang Februar und für ein Wintersemester Anfang August. Die<br>Bewerbung endet für ein Sommersemester am 15. März und für ein Wintersemester am 15. September.                                                                                                    |                                            |
| Wann erfahre ich, ob ich im höheren Fachsemester zugelassen werde?<br>Im Falle der Zulassung werden Sie unverzüglich benachrichtigt. Die Bescheide werden ausschließlich im Bewerbungsportal zum Download bereitgestellt. Ein separater Versand per E-Mail<br>oder Post erfolgt nicht. Ihr Antrag gilt als abgelehnt, wenn Sie für ein Sommersemester bis zum 15. Mai oder für ein Wintersemester bis zum 15. November keine Zulassung erhalten<br>naben.                                                                                                    |                                            |
| Weitere Fragen:<br>Kann ich mich mit der Fachhochschulreife bewerben?                                                                                                    |                                            |
| Nein, mit der Hachnochschullette konnen Sie an der Universität böhn nicht zugelässen und nicht eingeschnieben werden. In Zweiteisfallen kontaktieren Sie bitte fruhzeitig das<br>Studierendensekretariat.                                                                                                    |                                            |
| We muss ich die Unterlagen für die Einschreibung einreichen?<br>Die Einschreibung erfolgt ausschließlich online. Laden Sie die erforderlichen Unterlagen in der Online-Voreinschreibung hoch. Weitere Informationen hierzu finden Sie auf der<br>Seite Einschreibung                                                                                                    |                                            |
| Was mache ich, wenn der von mir gewünschte Studiengang nicht zur Auswahl steht?<br>Nutzen Sie bitte unseren Bewerbungsgulde . Dieser leitet Sie mit wenigen Fragen zum richtigen Verfahren.                                                                                                    |                                            |
| Bewerbung Bewerbung starten Bewerbung starten Be |                                            |

Gráfico 7 Comienzo de solicitud (Fuente: Universidad de Bonn)

**PASO 8:** La siguiente página se llama *Antragssemester* ("Semestre de solicitud"). Ver Gráfico 8. Acá debes elegir el semester en el cual deseas presentar tu solicitud para acceder al master. Luego da click en el botón *Antrag hinzufügen* ("Añadir solicitud").

| Exanderdsprache Deutsch Merià durchsuchen Merià durchsuchen Merià durchsuchen                                                                                                    | 🛓 🌲 28 🕞 |
|----------------------------------------------------------------------------------------------------|----------|
| Siesing hier Stattate > Statisticasson > Statisticasson > Statisticason > Statisticasson > Statisticasson > Statisticasson > |          |
|                                                                                                    |          |
| Antragssemester                                                                                                    |          |
| Wann moonten Sie in: Studium beginnen?                                                                                                    |          |
| Zurzeit sind Bewerbungen für unterschiedliche Semester möglich. Wählen Sie das Semester, zu dem Sie ihr Studium beginnen möchten.                                                                                                    |          |
| Sommersemester 2024 v                                                                                                    |          |
| Antrag hinzufügen                                                                                                    |          |
|                                                                                                    |          |

Gráfico 8 Semestre de solicitud (Fuente: Universidad de Bonn)

# **PASO 9:** Te aparecerá una página llamada Studienbewerbung ("Solicitud de estudiante"). Ver Gráfico 9. En dicha página debes hacer click en el botón *Antrag hinzufügen* ("Añadir solicitud").

| Standardsprache  Standardsprache  Menü durchsuchen  Menü durchsuchen  Menü durchsuchen |       |
|----------------------------------------------------------------------------------------|-------|
| Sie sind hier: <u>Stattseite &gt; Studienangebot &gt; Studienbewerbung</u>             |       |
| Studienbewerbung                                                                       |       |
| Statichburg                                                                            |       |
| Antragssemester: Sommersemester 2024 - Keine Anträge 🗸 🕦                               |       |
| Es liegen noch keine Dokumente in ihrem Posteingang vor.                               |       |
| Anträge in Vorbereitung                                                                | Hilfe |
| Ausgewähltes Bewerbungssemester: Sommersemester 2024                                   |       |

🕂 Antrag hinzufügen

Gráfico 9 Solicitud de estudiante (Fuente: Universidad de Bonn)

**PASO 10:** La página que aparecerá se sigue llamando *Studienbewerbung* ("Solicitud de estudiante"). Ver Gráfico 10. No obstante, te va a pedir que comiences a llenar de nuevo información para tu postulación. En la sección *Abschluss* ("Titulación"), debes elegir "Master of Arts". Luego en la sección *Studienfach* ("Área de estudio") debes elegir "Anthropology of the Americas". Automáticamente se rellenarán las dos siguientes secciones de *Mit welchem Fachsemester wollen Sie das Studium beginnen?* ("¿En qué semestre quieres empezar la carrera?") y *Zulassungtyp* ("Tipo de autorización"). Luego haz click en el botón *Weiter* ("Siguiente").

| E and Standardsprache<br>Deutsch * UNIVERSITÄT BONN                                                                                                    | uchen                                                                                                    |           |
|----------------------------------------------------------------------------------------------------|----------------------------------------------------------------------------------------------------|-----------|
| Sie sind hier: Startseite > Studienangebot > Studienbewerbung                                                                                                    |                                                                                                    |           |
| Studienbewerbung                                                                                                    |                                                                                                    |           |
| Antragssemester: Sommersemester 2024                                                                                                    |                                                                                                    |           |
| Die mit Sternchen (*) versehenen Feider sind Pflichtangaben.                                                                                                    |                                                                                                    |           |
| Hinweise zur Studienbewerbung                                                                                                    |                                                                                                    |           |
| Unvollständige und nicht abgegebene Bewerbungsanträge werden vorerst ge<br>Zur Unterstützung der Bewerberinnen und Bewerber bei der Erfassung von E<br>aufnehmen.                                                                              | espeichert, so dass Sie ihre Bewerbung später fortsetzen können; sie werden dann nach der Durchführung der Zulassungsverfahren unverzüglich gelöscht.<br>Bewerbungsanträgen sind auch unvollständige und nicht abgegebene Bewerbungsanträge in der Sachbearbeitung einsehbar. Die Einsicht erfolgt nur dann, wenn Sie mit uns | s Kontakt |
| Ihr Studiengangswunsch                                                                                                    |                                                                                                    |           |
| Bitte wählen Sie hier den von Ihnen gewünschten Studiengang aus, auf den S<br>Nachdem Sie einen vollständigen Studiengang ausgewählt haben, können Sie mit "                                                                                   | sie sich bewerben möchten.<br>"Weiter" fortfahren                                                                                                    |           |
| Beachten Sie, dass Sie ein höheres Fachsemester (ab 2. Fachsemester) nur mit einem Anrechnungsbescheid der zuständigen Prüfungsbehörde, belegen können. Bitte bewerben Sie sich für das Fachsemester entsprechend Ihres Anrechnungsbescheides! |                                                                                                    |           |
|                                                                                                    |                                                                                                    |           |
| * Abschluss                                                                                                    | Master of Arts 🗸 🗸                                                                                                    |           |
| * Studienfach                                                                                                    | Anthropology of the Americas 🗸 🛈                                                                                                    |           |
| * Mit welchem Fachsemester wollen Sie das Studium beginnen?                                                                                                    | 1. Fachsemester 🗸 🗸                                                                                                    |           |
| Zulassungstyp                                                                                                    | Zulassungsverfahren Master                                                                                                    |           |
| ✓ Zur Übersicht → Weiter                                                                                                    |                                                                                                    |           |

Gráfico 10 Solicitud de estudiante (Fuente: Universidad de Bonn)

**PASO 11:** La siguiente página se sigue llamando *Studienbewerbung* ("Solicitud de estudiante"). Ver Gráfico 11. No obstante, te pedirán tu consentimiento para el uso y protección de tus datos personales. En la sección *Zustimmung zur Bewerberanalyse* ("Consentimiento para el análisis del solicitante"), elige la opción *Ja* ("Si") o *Nein* ("No"). Luego haz click en el botón *Weiter* ("Siguiente").

| Standardsprache  Standardsprache  Deutsch  Menü durchsuchen  Menü durchsuchen  Menü durchsuchen                                                                                                    |
|----------------------------------------------------------------------------------------------------|
| Sie sind hier: <u>Startseite &gt; Studienangebot &gt; Studienbewerbung</u>                                                                                                    |
| Studienbewerbung - 1. Antrag: Anthropology of the Americas                                                                                                    |
| Antragssemester: Sommersemester 2024                                                                                                    |
| Die mit Sternchen (*) versehenen Felder sind Pflichtangaben.                                                                                                    |
| Bewerberanalyse                                                                                                    |
| Die Universität Bonn würde gerne einige ihrer Angaben zur Bewerberanalyse verwenden. Mit den gewonnenen Erkenntnissen sollen im Rahmen des Qualitätsmanagements der Universität die Studienbedingungen verbessert werden. Grundsätzlich sind Angaben zur Person (Geschlecht und Alter), zur Konkreten Bewerbung (Fach, Abschluss und Semester) sowie zu Vorstudien (Studienart, Abschlussort, Note) von Interesse. Die Analyse erfolgt unter strikter Einhaltung der Datenschutzrichtlinien. Lesen Sie vor Ihrer Einverständniserklärung unbedingt die ausführliche Erläuterung zur <u>Bewerberanalyse</u> ! |
| Wir würden uns freuen, wenn Sie der Verwendung ihrer Daten für weitere Analysen zustimmen würden. Ihre Entscheidung ist freiwillig und hat keinerlei Auswirkungen auf ihre Bewerbung! Sie können Jederzeit, auch im Anschluss an die Bewerbungsphase, Auskunft über<br>die verwendeten Daten zu ihrer Person einfordern und/oder ihre Zustimmung mit Wirkung für die Zukunft widerrufen. Bitte wenden Sie sich bei Fragen oder Widerruf an das                                                                                                    |
| Bonner Zentrum für Hochschullehre<br>Quantlusstraße 4<br>53115 Bonn<br>bzh@uni-bonn.de                                                                                                    |
| Gesetzliche Grundlage:<br>Datenschutz-Grundverordnung Art. 6 Abs. 1 lit. a, Art. 89 Abs. 1 Datenschutzgesetz NRW §10, §17, §38 Hochschulgesetz NRW §1, §3, §7 Evaluationsordnung für Lehre und Studium der Universität Bonn §3 Abs. 3 und 8, §5 Abs. 2                                                                                                    |
| Die weiteren informationen zur <u>Einverständniserklärung</u> habe ich zur Kenntnis genommen und willige ein, dass die oben aufgeführten personenbezogenen Daten von der Universität Bonn zum Zweck der Bewerberanalyse erhoben, verarbeitet, genutzt und gespeichert werden dürfen. Mir ist bewusst, dass ich diese Einwilligung jederzeit ohne Nachteile widerrufen kann. Eine Übermittlung meiner Daten an Dritte erfolgt nicht.                                                                                                    |

| * Zustimmung zur Bewerberanalyse | ~    | 0 |
|----------------------------------|------|---|
|                                  |      |   |
| ✓ Zur Übersicht → Weiter         | Nein |   |
|                                  | Ja   |   |

Gráfico 11 Solicitud de estudiante (Fuente: Universidad de Bonn)

**PASO 12:** La siguiente página se sigue llamando *Studienbewerbung* ("Solicitud de estudiante"). Ver Gráfico 12. Sin embargo, te piden información sobre tu título universitario. Elige las opciones que se ajusten a tu perfil en las secciones *Hochschulabschluss liegt vor* ("Título Universitario disponible") y *Herkunft Hochschulabschluss* ("Origen del título universitario"). Luego haz click en el botón *Weiter* ("Siguiente").

| UNIVERSITAT BONN                                                                                                    |
|----------------------------------------------------------------------------------------------------|
| Sie sind hier: Startseite > Studienangebot > Studienbewerbung                                                                                                    |
| Studienbewerbung - 1. Antrag: Anthropology of the Americas                                                                                                    |
| Antragssemester: Sommersemester 2024                                                                                                    |
| Die mit Sternchen (*) versehenen Felder sind Pflichtangaben.                                                                                                    |
| Master of Arts/Science: Angaben zum Hochschulabschluss                                                                                                    |
| <ul> <li>Wenn Sie Ihren Abschluss an einer Hochschule/Fachhochschule bereits abgelegt haben, antworten Sie bitte mit "ja". Wenn Sie noch keinen Abschluss vorweisen können, diesen aber zum 31.03. (Studienbeginn zum Sommersemester) bzw. 30.09. (Studienbeginn zum Wintersemester) ablegen werden, geben Sie bitte "nein" an.</li> <li>Winnerse Die Abfrage bezieht sich nur auf den Hochschulabschluss, mit dem Sie sich für den Masterstudiengang bewerben.</li> </ul> |
|                                                                                                    |
| * Hochschulabschluss liegt vor                                                                                                    |
| * Herkunft Hochschulabschluss Deutschland                                                                                                    |
|                                                                                                    |

Gráfico 12 Solicitud de estudiante (Fuente: Universidad de Bonn)

**PASO 13:** La siguiente página se llama *Bisheriges für den Master of Arts/Science qualifizierendes Studium* ("Titulación previa que da acceso al Master of Arts/Science"). Ver Gráfico 13. Llena los campos de acuerdo a tu condición. Las traducciones de los siguientes campos son: *Name der Hochschule (international)* refiere al "nombre de la Universidad anterior", *Abschluss* significa "título universitario obtenido previamente", *Studienform* es "forma de estudio", *Studienfach bzw. Studienfächer* significa "campo(s) de estudios", *Abschlussnote/bisherige Durchschnittsnote* es la "nota obtenido en tu titulación anterior" y *externes Notensystem* significa una "nota externa". Luego haz click en el botón *Weiter* ("Siguiente").

| Standardsprache                                                                                                    | chen          |   |
|----------------------------------------------------------------------------------------------------|---------------|---|
| Sie sind hier: Startseite > Studienangebox > Studienbewerbung<br>Studienbewerbung - 1. Antrag: Anthropology of the A<br>Antragssemester: Sommersemester 2024 | Americas      |   |
| Die mit Sternchen (*) versehenen Felder sind Pflichtangaben.                                                                                                 |               |   |
| Bisheriges für den Master of Arts/Science qualifizierendes Studium                                                                                           |               |   |
| 0                                                                                                    |               |   |
|                                                                                                    |               |   |
| * Name der Hochschule (International)                                                                                                    |               | U |
| * Abschluss                                                                                                    | ×             |   |
| * Studienform                                                                                                    | Erststudium 👻 |   |
| * Studienfach bzw. Studienfächer                                                                                                    |               | 0 |
| Abschlussnote / bisherige Durchschnittsnote                                                                                                    |               | 0 |
| externes Notensystem                                                                                                    |               | 0 |
| ✓ Zur Übersicht ← Zurück → Weiter                                                                                                    |               |   |

Gráfico 13 Titulación previa que da acceso al Master of Arts/Science (Fuente: Universidad de Bonn)

**PASO 14:** La siguiente página se llama *Sprachanforderungen* ("Requisitos de idiomas"). Ver Gráfico 14. La primera oración *Hiermit bestätige ich, dass ich die Regelungen zu den Sprachvoraussetzungen zur Kenntnis genommen habe* significa "Confirmo que he tomado nota de la normativa sobre requisitos lingüísticos". Elige la opción *Ja* ("Si") o *Nein* ("No"). Después te piden que anexes un documento en formato Pdf que pruebe el requisito del idioma. Luego haz click en el botón *Weiter* ("Siguiente").

| E an Standardsprache<br>Deutsch * UNIVERSITÄT BONN                                                                                                    | lurchsuchen                                                                |           |
|----------------------------------------------------------------------------------------------------|----------------------------------------------------------------------------|-----------|
| Sie sind hier: Startseite > Studienangebot > Studienbewerbung<br>Studienbewerbung - 1. Antrag: Anthropology of t<br>Antragssemester: Sommersemester 2024 | the Americas                                                               |           |
| Sprachanforderungen                                                                                                    |                                                                            | (i) Hilfe |
| () Informationen zu den allgemeinen Sprachvoraussetzungen erhalten Sie                                                                                   | e bler,                                                                    |           |
| Hiermit bestätige ich, dass ich die Regelungen zu den Sprachvoraussetzur                                                                                 | ingen zur Kenntnis genommen habe.                                          |           |
| * zur Kenntnis genomm                                                                                                    | men ja                                                                     |           |
| Hier können Sie ggf. Nachweise hochladen (z.B. HZB für Schulenglisch).                                                                                   |                                                                            |           |
| Upload Sprachnachw                                                                                                    | eise 🚯 Auswählen (hier klicken oder Datei hineinziehen, max. 10 Datei/-en) |           |
| ✓         Zur Übersicht         ←         Zurück         →         Weiter                                                                                |                                                                            |           |

Gráfico 14 Requisitos de idiomas (Fuente: Universidad de Bonn)

**PASO 15:** La siguiente página se llama *Kenntnisse der deutschen Sprache* ("Conocimientos de alemán"). Ver Gráfico 15. La primera oración *Hiermit bestätige ich, dass ich die Regelungen zu den Sprachvoraussetzungen zur Kenntnis genommen habe* significa "Confirmo que he tomado nota de la normativa sobre requisitos lingüísticos". Elige la opción *Ja* ("Si") o *Nein* ("No"). Después te piden que anexes un documento en formato Pdf que pruebe el requisito del idioma. Luego haz click en el botón *Weiter* ("Siguiente").

| Standardsprache                                                              | ichen                                                                 |                    |
|------------------------------------------------------------------------------|-----------------------------------------------------------------------|--------------------|
| Sie sind hier: Startseite > Studienangebot > Studienbewerbung                |                                                                       |                    |
| Studienbewerbung - 1. Antrag: Anthropology of the                            | Americas                                                              |                    |
| Antragssemester: Sommersemester 2024                                         |                                                                       |                    |
|                                                                              |                                                                       |                    |
| Die mit Sternchen (*) versehenen Feider sind Pflichtangaben.                 |                                                                       | <b>•</b> • • • • • |
| Kenntnisse der deutschen Sprache                                             |                                                                       | (i) Hilte          |
|                                                                              |                                                                       |                    |
| Informationen zu den notwendigen Kenntnissen der deutschen Sprache erha      | alten Sie <u>hier</u>                                                 |                    |
| ·                                                                            |                                                                       |                    |
| Hiermit bestätige ich dass ich die Regelungen zu den Sprachvoraussetzungen z | ur Kenntnis zenommen habe                                             |                    |
|                                                                              |                                                                       |                    |
| * zur Kenntnis genommen                                                      | Ja 🗸 🗸 🗸                                                              |                    |
| Hier können Sie ggf. Nachweise hochladen.                                    |                                                                       |                    |
|                                                                              | *                                                                     | ~                  |
| Upload Sprachnachweise Deutschkenntnisse                                     | 👆 Auswählen (hier klicken oder Datei hineinziehen, max. 10 Datei/-en) | Û                  |
|                                                                              |                                                                       |                    |
|                                                                              |                                                                       |                    |

Gráfico 15 Conocimientos de alemán (Fuente: Universidad de Bonn)

**PASO 16:** La siguiente página se llama Qualifikationsnachweise ("Prueba de cualificación"). Ver Gráfico 16. La primera oración Bei Vorliegen laden Sie bitte hier Ihr Bachelor- bzw. Hochschulzeugnis hoch. Es ist nur der für den gewünschten Masterstudiengang qualifizierende Abschluss nachzuweisen significa "Si tiene dispone el título de grado o universitario, cárguelo aquí. Sólo tiene que acreditar la titulación que le permite acceder al programa de máster deseado". Por favor, carga el Pdf con dicho documento. La segunda oración Bitte laden Sie hier Ihr Transcript of Records/Ihren Leistungstand hoch significa "Cargue aquí su historial de notas". Por favor, carga el Pdf con dicho documento. Luego haz click en el botón Weiter ("Siguiente").

| E Standardsprache Menü durchsu                                                                                                    | ichen                                                                   |   |  |  |  |
|----------------------------------------------------------------------------------------------------|-------------------------------------------------------------------------|---|--|--|--|
| Sie sind hier: Startseite > Studienangebot > Studienbewerbung                                                                                                    |                                                                         |   |  |  |  |
| Studienbewerbung - 1. Antrag: Anthropology of the Americas                                                                                                    |                                                                         |   |  |  |  |
| Antragssemester: Sommersemester 2024                                                                                                    |                                                                         |   |  |  |  |
| Die mit Sternchen (*) versehenen Felder sind Pflichtangaben.                                                                                                    |                                                                         |   |  |  |  |
| Qualifikationsnachweise                                                                                                    |                                                                         |   |  |  |  |
| Bitte laden Sie hier Ihre Nachweise hoch.                                                                                                    |                                                                         |   |  |  |  |
| Bei Vorliegen laden Sie bitte hier ihr Bachelor- bzw. Hochschulzeugnis hoch. Es ist nur der für den gewünschten Masterstudiengang qualifizierende Abschluss nachzuweisen. |                                                                         |   |  |  |  |
| Bachelor- bzw. Hochschulzeugnis                                                                                                    | 🖔 Auswählen (hier klicken oder Datei hineinziehen, max. 10 Datei/-en)   | 0 |  |  |  |
| Bitte laden Sie hier Ihr Transcript of Records/Ihren Leistungstand hoch.                                                                                                  |                                                                         |   |  |  |  |
| * Transcript of Records                                                                                                    | 🐣 Auswählen (hier klicken oder Datei hineinziehen, max. 10 Datei/-en) 🕕 |   |  |  |  |
| ✓ Zur Übersicht ← Zurück → Weiter                                                                                                    |                                                                         |   |  |  |  |

Gráfico 16 Prueba de cualificación (Fuente: Universidad de Bonn)

**PASO 17:** La siguiente página se llama *Fachliche Voraussetzungen* ("Requisitos del área de estudios"). Ver Gráfico 17. En esta sección puedes realizar cualquier pregunta que tengas referida al área de estudios. En la sección *Anmerkungen Bewerber\*in* ("Comentarios de la persona solicitante") puedes poner cualquier inquietud o duda que tengas. Luego haz click en el botón *Weiter* ("Siguiente").

| Standardsprache                                                                                                    |  |  |  |  |  |
|----------------------------------------------------------------------------------------------------|--|--|--|--|--|
| Sie sind hier: <u>Startseite</u> > <u>Studienneepost</u> > <u>Studienneeverbung</u><br>Studienbewerbung - 1. Antrag: Anthropology of the Americas<br>Antragssemester: Sommersemester 2024 |  |  |  |  |  |
| Die mit Sternchen (*) versehenen Feider sind Pflichtangaben.                                                                                                    |  |  |  |  |  |
| Fachliche Voraussetzungen                                                                                                    |  |  |  |  |  |
| Talls Sie Fragen zu den fachlichen Voraussetzungen Ihrer Studienbewerbung haben, können Sie diese hier stellen.                                                                           |  |  |  |  |  |
| Fragen zu den fachlichen Voraussetzungen                                                                                                    |  |  |  |  |  |
| Anmerkungen Bewerber*in                                                                                                    |  |  |  |  |  |
|                                                                                                    |  |  |  |  |  |
|                                                                                                    |  |  |  |  |  |
|                                                                                                    |  |  |  |  |  |
|                                                                                                    |  |  |  |  |  |
|                                                                                                    |  |  |  |  |  |
|                                                                                                    |  |  |  |  |  |
|                                                                                                    |  |  |  |  |  |
|                                                                                                    |  |  |  |  |  |
|                                                                                                    |  |  |  |  |  |
| ✓ Zur Übersicht ← Zurück → Weiter                                                                                                    |  |  |  |  |  |

Gráfico 17 Requisitos del área de estudios (Fuente: Universidad de Bonn)

**PASO 18:** La siguiente página se llama *Ergänzende Informationen zur Bewerbung* ("Información adicional sobre la solicitud"). Ver Gráfico 18. Ver Gráfico 18. En esta sección puedes colgar cualquier documento que no se haya podido en las secciones anteriores. En la sección *Upload zusätzliche Nachweise* ("Cargar documentos adicionales") puedes colgar los documentos antes mencionados. Luego haz click en el botón *Weiter* ("Siguiente").

| E Standardsprache<br>Deutsch * UNIVERSITÄT BONN                                                                                                    | luchen                                                               |  |  |  |  |
|----------------------------------------------------------------------------------------------------|----------------------------------------------------------------------|--|--|--|--|
| Sie sind hier: <u>Stattzelte</u> 🕨 <u>Studiennesebot</u> 🕨 <u>Studiennesebot</u>                                                                                                    |                                                                      |  |  |  |  |
| Studienbewerbung - 1. Antrag: Anthropology of the Americas                                                                                                    |                                                                      |  |  |  |  |
| Antragssemester: Sommersemester 2024                                                                                                    |                                                                      |  |  |  |  |
| Die mit Sternchen (*) versehenen Feider sind Pflichtangaben.                                                                                                    |                                                                      |  |  |  |  |
| Ergänzende Informationen zur Bewerbung                                                                                                    |                                                                      |  |  |  |  |
| <ul> <li>Sie können hier weitere Informationen zu ihrem Bewerbungsantrag hinterlegen sowie Nachweise hochladen.</li> <li>Bitte laden Sie an dieser Stelle, ggf. ergänzend zu sonstigen Unterlagen, auch ihre Hochschulzugangsberechtigung hoch.</li> <li>Das Bewerbungsverfahren ist papierios. Bitte senden Sie uns daher im Rahmen dieser Masterbewerbung keine Unterlagen per Post zu.</li> </ul> |                                                                      |  |  |  |  |
| ③ Sie haben hier die Möglichkeit weitere Angaben zu ihre Bewerbung zu machen.                                                                                                    |                                                                      |  |  |  |  |
| Weitere Angaben zur Bewerbung                                                                                                    |                                                                      |  |  |  |  |
|                                                                                                    |                                                                      |  |  |  |  |
|                                                                                                    |                                                                      |  |  |  |  |
|                                                                                                    |                                                                      |  |  |  |  |
|                                                                                                    |                                                                      |  |  |  |  |
|                                                                                                    |                                                                      |  |  |  |  |
|                                                                                                    |                                                                      |  |  |  |  |
|                                                                                                    |                                                                      |  |  |  |  |
|                                                                                                    |                                                                      |  |  |  |  |
|                                                                                                    |                                                                      |  |  |  |  |
|                                                                                                    |                                                                      |  |  |  |  |
|                                                                                                    |                                                                      |  |  |  |  |
|                                                                                                    |                                                                      |  |  |  |  |
| () Upload zusätzliche Nachweise                                                                                                    |                                                                      |  |  |  |  |
| 7 <sub>10</sub> ëvilishe Mashujare                                                                                                    | Augustikles /kies klickes ades Datei kiesistiskas vary 10 Datei/ ap) |  |  |  |  |
| zusatzliche Nachweise                                                                                                    |                                                                      |  |  |  |  |
| ✓ Zur Übersicht                                                                                                    |                                                                      |  |  |  |  |

Gráfico 18 Información adicional sobre la solicitud (Fuente: Universidad de Bonn)

**PASO 19:** La siguiente página se llama *Ihr Antrag* ("Su solicitud"). Ver Gráfico 19. En esta sección tendrás que volver a chequear la información que pusiste en toda la solicitud de admisión. Si todo está bien, haz click en el botón *Antrag Abgeben* ("Enviar solicitud").

| E an Standardsprache Menü durchsuchen<br>Deutsch VIVERSITÄT BONN                                                                                                    |                                                                                                    |                                                                        |  |  |
|----------------------------------------------------------------------------------------------------|----------------------------------------------------------------------------------------------------|------------------------------------------------------------------------|--|--|
| Sie sind hier: Stattseite  Studiennagebos:  Studienbewerbung Studienbewerbung - 1. Antrag: Anthropology of the Americas Antragssemester: Sommersemester 2024                                                                                                    |                                                                                                    |                                                                        |  |  |
| Ihr Antrag - 1. Antrag                                                                                                    |                                                                                                    |                                                                        |  |  |
| ) Bitte kontrollieren Sie Ihre Angaben vor der Abgabe.                                                                                                    |                                                                                                    |                                                                        |  |  |
| Sie können ihren Antrag bis zum 15.03.2024 abgeben.                                                                                                    |                                                                                                    |                                                                        |  |  |
| 1. Antrag                                                                                                    |                                                                                                    | Antragsstatus: Zurückgezogen                                           |  |  |
| Anthropology of the Americas, 1. Fachsemester                                                                                                    | Zulassungsverfahren. Master                                                                                                    | Antragsabgabe:<br>Eingegangen                                          |  |  |
| Bewerberanalyse                                                                                                    |                                                                                                    | ① Hilfe                                                                |  |  |
| Die Universität Bonn würde gerne einige ihrer Angaben zur Bewerberanalyse verwenden. Mit den gewonnenen Erkenntnissen solien im Rahmen des Qualitätsmanagements der Universität die Studienbedingungen verbessert werden. Grundsätzlich sind Angaben zur<br>Person (Geschlecht und Alter), zur konkreten Bewerbung (Fach, Abschluss und Semester) sowie zu Vorstudien (Studienart, Abschlussort, Note) von interesse. Die Analyse erfolgt unter strikter Einhaltung der Datenschutzrichtlinien. Lesen Sie vor ihrer<br>Einverständniserklärung unbedingt die ausführliche Erläuterung zur <u>Bewerberanalyses</u> !<br>Wir würden uns freuen, wenn Sie der Verwendung ihrer Daten für weitere Analysen zustimmen würden. Ihre Entscheidung ist freiwillig und hat keineriel Auswirkungen auf ihre Bewerbung! Sie können jederzeit, auch im Anschluss an die Bewerbungsphase, Auskunft über die<br>verwendeten Daten zu ihrer Person einfordern und/oder ihre Zustimmung mit Wirkung für die Zukunft widerrufen. Bitte wenden Sie sich bei Frägen oder Widerruf an das |                                                                                                    |                                                                        |  |  |
| Bonner Zentrum für Hochschullehre<br>Quantusstraße 4<br>53115 Bonn<br>bzn@uni-bonn.de                                                                                                    |                                                                                                    |                                                                        |  |  |
| Gesetzliche Grundlage:<br>Datenschutz-Grundverordnung Art. 6 Abs. 1 lit. a, Art. 89 Abs. 1 Datenschutzgesetz NRW §10, §17, §38 Hochschul                                                                                                    | lgesetz NRW §1, §3, §7 Evaluationsordnung für Lehre und Studium der Universität Bonn §                                                    | i3 Abs. 3 und 8, 55 Abs. 2                                             |  |  |
| Die weiteren informationen zur <u>Einverständniserklärung</u> habe ich zur Kenntnis genommen und willige ein,<br>werden dürfen. Mir ist bewusst, dass ich diese Einwilligung jederzeit ohne Nachteile widerrufen kann. Eine i                                                                                                    | , dass die oben aufgeführten personenbezogenen Daten von der Universität Bonn zum Z<br>Übermittlung meiner Daten an Dritte erfolgt nicht. | weck der Bewerberanalyse erhoben, verarbeitet, genutzt und gespeichert |  |  |
| Zustimmung zur Bewerberanalyse Ja                                                                                                    |                                                                                                    | 0                                                                      |  |  |
| Master of Arts/Science: Angaben zum Hochschulabschluss                                                                                                    |                                                                                                    | ① Hilfe                                                                |  |  |
| Wenn Sie ihren Abschluss an einer Hochschule/Fachhochschule bereits abgelegt haben, antworten Sie bli<br>Wintersemester) ablegen werden, geben Sie blitte "nein" an.<br>Hinweis: Die Abfrage bezieht sich nur auf den Hochschulabschluss, mit dem Sie sich für den Masterstudiengang                                                                                                    | tte mit "ja". Wenn Sie noch keinen Abschluss vorweisen können, diesen aber zum 31.0<br>bewerben.                                          | 3. (Studienbeginn zum Sommersemester) bzw. 30.09. (Studienbeginn zum   |  |  |
| Hochschulabschluss liegt vor Ja                                                                                                    |                                                                                                    |                                                                        |  |  |
| Bltte wählen Sie das Land aus, in dem Sie den Hochschulabschluss erworben haben.                                                                                                    |                                                                                                    |                                                                        |  |  |
| Herkunft Hochschulabschluss Peru                                                                                                    |                                                                                                    |                                                                        |  |  |
| Bisheriges für den Master of Arts/Science qualifizierendes Studium                                                                                                    |                                                                                                    |                                                                        |  |  |

Gráfico 19 Su solicitud (Fuente: Universidad de Bonn)

Haz finalizado la solicitud de admisión. Tendrás que esperar un acuse de recibo de la solicitud, después de un máximo de **seis semanas** desde el fin del plazo usted recibirá un **correo electrónico** con la carta de admisión para la inscripción en el *Studierendensekretariat* ("Secretariado estudiantil"). Para concluir la solicitud usted tiene que matricularse en el secretariado estudiantil.